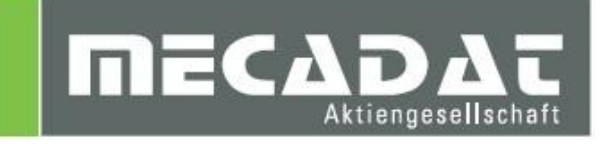

# Automatisches Lizenzupdate VISI20

Release: VISI 20 Autor: Anja Gerlach Datum: 13. Juni 2013 Update: 08.06.2014

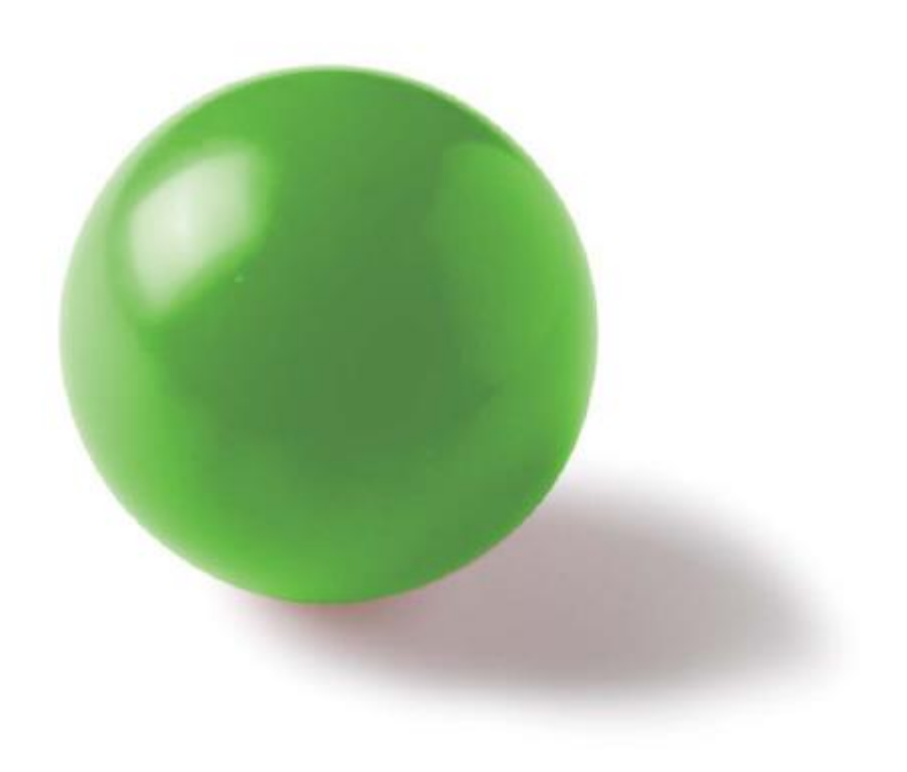

# Inhaltsverzeichnis

| 1 | Au  | tomatisches Updaten der Visi-Lizenzen                                   | 3 |
|---|-----|-------------------------------------------------------------------------|---|
| 2 | Sys | stemvoraussetzungen und Ausnahmen                                       | 3 |
|   | 2.1 | WICHTIG! Systemvoraussetzungen                                          |   |
|   | 2.2 | WICHTIG!! Ausnahmen für die kein automatisches Lizenzupdate möglich ist | 3 |
| 3 | Vo  | rgehensweise für die automatische Lizenzerkennung                       | 3 |
|   | 3.1 | Automatische Benachrichtigung                                           |   |
|   | 3.2 | Anmeldung am Lizensierungssystem über VISI – Net Client                 | 4 |
|   | 3.3 | Registrierung für die Lizensierung                                      | 5 |
|   | 3.4 | Generieren der Lizenz                                                   | 6 |
|   | 3.5 | Download der Lizenz(en)                                                 | 7 |
|   | 3.6 | Aktivierung der neuen Lizenz                                            |   |
| 4 | Hä  | ufig gestellte Fragen zur Lizenzerneuerung                              | 9 |

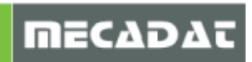

# 1 Automatisches Updaten der Visi-Lizenzen

Dieses Dokument beinhaltet eine Step-by-Step Anleitung zur Vorgehensweise beim automatischen Updaten der Lizenzen. Alle VISI-Lizenzen laufen jährlich am 15.Juli aus. Das System weist Sie automatisch 30 Tage vor Ablauf der jeweiligen Lizenz darauf hin.

Um Ihre Lizenz zu erneuern, folgen Sie den Anweisungen im Dokument.

*Hinweis:* Bitte beachten Sie, dass nach dem 15.Juli keine automatische Lizenzerneuerung möglich ist.

## 2 Systemvoraussetzungen und Ausnahmen

#### 2.1 WICHTIG!! Systemvoraussetzungen

Damit das automatische Update des Lizenzcodes erfolgreich ausgeführt werden kann, müssen unbedingt folgende Voraussetzungen erfüllt sein:

- 1. <u>Visi20 Update 20.0.09.13</u> muss auf dem PC installiert sein
- 2. Internetverbindung auf dem jeweiligen PC muss vorhanden sein
- 3. Lizenztyp Einzelplatz (Lockcode beginnt mit **100** oder **014**)

Klicken Sie entweder auf den Link, oder laden Sie sich die Updates aus dem Downloadbereich unserer Homepage unter http://www.mecadat.de/ herunter und installieren Sie diese.

Achten Sie darauf, dass sowohl Update als auch Hotfix jeweils als Administrator ausgeführt werden.

#### 2.2 WICHTIG!! Ausnahmen für die kein automatisches Lizenzupdate möglich ist

- 1. Ihr Lock-Code wird nicht korrekt erkannt oder ist nicht registriert
- 2. Sie arbeiten mit einer Netzwerklizenz (Lock-Code beginnt mit **104**)
- 3. Die zu erneuernde Lizenz ist eine Testlizenz
- 4. Auf Ihrem PC besteht keine Internetverbindung (Port80 http)

Sollte einer dieser Ausnahmen vorliegen, dann kontaktieren Sie bitte Ihren VISI-Softwarehändler.

#### 3 Vorgehensweise für die automatische Lizenzerkennung

#### 3.1 Automatische Benachrichtigung

Ab 30 Tage vor dem Ablaufdatum der Lizenz erhält der Anwender bei jedem Neustart der VISI-Applikation folgende Meldung:

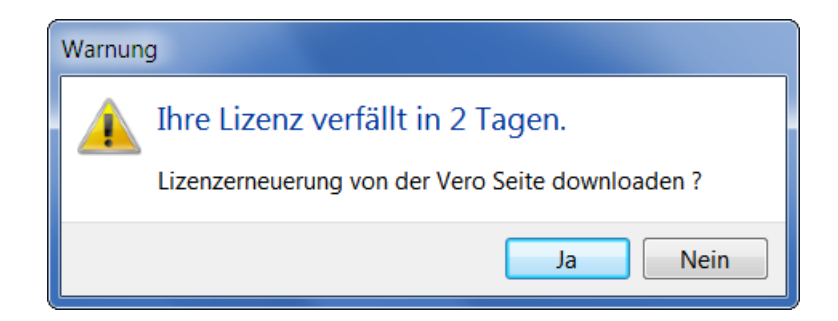

Um den automatischen Prozess für das Lizenzupdate zu starten, klicken Sie in diesem Abfragefenster auf "Ja".

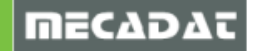

#### 3.2 Anmeldung am Lizensierungssystem über VISI – Net Client

Folgende Benutzeroberfläche erscheint, wenn Sie die vorherige Dialogabfrage mit "JA" beantwortet haben:

| 💱 VISI - Net Client              |                                                                                                    |
|----------------------------------|----------------------------------------------------------------------------------------------------|
| File                             |                                                                                                    |
|                                  |                                                                                                    |
| LIZENZCODE 100-*13VSA99PA4UBPDL- | Wenn Ihre Daten korrekt erkannt werden, wird Ihnen<br>erlaubt, KONTAKT REGISTRIERUNG,<br>LIZENZANEORDERI ING und LIZENZANDAD |
| NAME KUNDE                       | durchzufuehren.<br>Klicken Sie auf die Schaltflaeche PRUEFE                                                                  |
| LIZENZNAME                       | EXIT                                                                                                    |
|                                  |                                                                                                    |

Im Fenster wird der Lock-Code (der Code, der auch im Lizenzmanager angezeigt wird) sowie die Applikation angezeigt.

Klicken Sie nun auf die Schaltfläche **[PRUEFE VERBINDUNG]**, um die Verbindung zum Vero-Server zu prüfen und aufzubauen.

Hinweis: Voraussetzung ist natürlich, dass der PC über einen Internetzugang verfügt.

Das Lizensierungssystem prüft nun den Lock-Code Ihres Systems und gleicht ihn mit den Lizenz-Datenbanken von Vero ab. Wurden Donglenummer oder Lock-Code korrekt analysiert und stimmen die Daten überein, dann erscheint folgende Meldung.

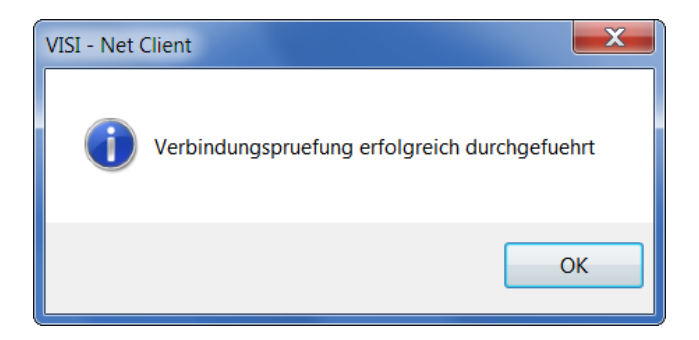

Klicken Sie auf "OK", um mit der Lizensierung fortzufahren.

Sollte das automatische Lizenzupdate aus irgendeinem Grund nicht möglich sein, erscheint ein Meldungsfenster, indem Sie aufgefordert werden, Ihren VISI – Softwarehändler zu kontaktieren.

Л

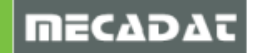

### 3.3 Registrierung für die Lizensierung

Wurden Lock-Code bzw. Donglenummer korrekt erkannt, dann erscheint in dem Fenster ein Reiter **[KONTAKTREGISTRIERUNG]**. Das Formular in diesem Reiter füllen Sie bitte vollständig aus.

Klicken Sie auf die Schaltfläche **[KONTAKTREGISTRIERUNG]**, sobald die Felder vollständig ausgefüllt sind. Felder, die mit einem roten Punkt versehen sind, müssen zwingend ausgefüllt werden.

| 💱 VISI - Net Client                                                                                                    |                                             |                                                                                                    |  |  |  |  |
|----------------------------------------------------------------------------------------------------|---------------------------------------------|----------------------------------------------------------------------------------------------------|--|--|--|--|
| File                                                                                                    |                                             |                                                                                                    |  |  |  |  |
| PRUEFE VERBINDUNG KONTAKT REGISTRIERUNG                                                                                                    |                                             |                                                                                                    |  |  |  |  |
| Obligatorische Felder      TITEL      VORNAME      NACHNAME      E-MAIL      JOB TITEL      ABTEILUNG      TELEFON      FAX      MOBIL      KONTAUL DECISIONED | HERR  Max  Mustermann  mustermann@online.de | HILFE<br>Geben Sie die Kontaktdaten fuer die<br>E-Mailbenachrichtigungen ein.<br>Die roten Punkte kennzeichnen die<br>obligatorisch auszufuellenden Felder<br>(TITEL, VORNAME, NAME, E-MAIL).<br>Haben Sie diese Information eingegeben,<br>klicken Sie auf die Schaltflaeche<br>KONTAKT REGISTRIERUNG |  |  |  |  |
|                                                                                                    |                                             |                                                                                                    |  |  |  |  |
|                                                                                                    |                                             | EXIT                                                                                                    |  |  |  |  |

Sie werden wieder mit einem Meldungsfenster informiert, sobald die Registrierungsdetails erfolgreich übernommen wurden.

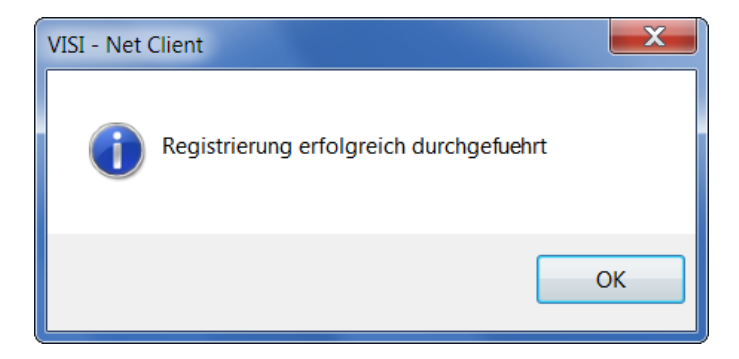

Klicken Sie auf "OK.

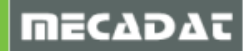

#### 3.4 Generieren der Lizenz

Im nächsten Schritt des Prozesses wird die Generierung der Lizenz gestartet. Zusätzlich können in dieser Phase Lizenzupdates für ältere VISI-Releases angefordert werden. Voraussetzung dafür ist natürlich, dass der übergebene Lock-Code auch bereits für ältere Releases im System registriert ist.

Prüfen Sie nun im Abschnitt "RELEASE AUSWAHL", ob alle Releases, für die eine neue Lizenz benötigt wird, mit einem Haken versehen sind.

| 💖 VISI - Net Client |                                                                                                    |                                                                                                    |   |                                                                                                    |    |
|---------------------|----------------------------------------------------------------------------------------------------|----------------------------------------------------------------------------------------------------|---|----------------------------------------------------------------------------------------------------|----|
| File                |                                                                                                    |                                                                                                    |   |                                                                                                    |    |
| PRUEFE VERE         | NDUNG KONTAKT REGISTRIE                                                                                               |                                                                                                    |   |                                                                                                    |    |
|                     | INDUNG   KONTAKT REGISTRIE<br>Obligatorische Felder<br>LIZENZCODE<br>VORNAME<br>NACHNAME<br>E-MAIL<br>RELEASE AUSWAHL | RUNG       LIZENZ GENERIERONG         100-*13VSA99PA4UBPDL-         Max         Mustermann         mustermann@online.de         ✓       20.00         ✓       19.00         ✓       17.00 | • | HILFE<br>Fordern Sie die benötigten Lizenzen an.<br>Das Utility erlaubt es, das/die Release/es<br>auszuwaehlen, fuer die die Lizenzen erneuert<br>werden sollen<br>Sobald die Generierung der Lizenz/en<br>abgeschlossen ist, erhalten Sie eine Meldung,<br>der Ihnen mitgeteilt wird, dass Sie die<br>Lizenzdatei/en downloaden koennen.<br>Klicken Sie auf die Schaltflaeche LIZENZ<br>GENERIERUNG! | in |
|                     | LIZEN                                                                                                    |                                                                                                    |   |                                                                                                    |    |
|                     |                                                                                                    |                                                                                                    |   |                                                                                                    |    |
|                     |                                                                                                    |                                                                                                    |   |                                                                                                    |    |
|                     |                                                                                                    |                                                                                                    |   | EXIT                                                                                                    |    |

**Hinweis:** Bitte prüfen Sie zur Sicherheit nochmals, ob Sie alle benötigten VISI Versionen ausgewählt haben, da das System pro Dongle/ Lizenzcode eine Lizenzerneuerung nur ein einziges Mal zulässt.

Klicken Sie nun auf die Schaltfläche **[LIZENZ GENERIERUNG]**, sobald die Felder vollständig ausgefüllt sind. Felder, die mit einem roten Punkt versehen sind, müssen zwingend ausgefüllt werden.

Wurde die Lizenzanforderung erfolgreich versendet, erscheint folgende Benachrichtigung:

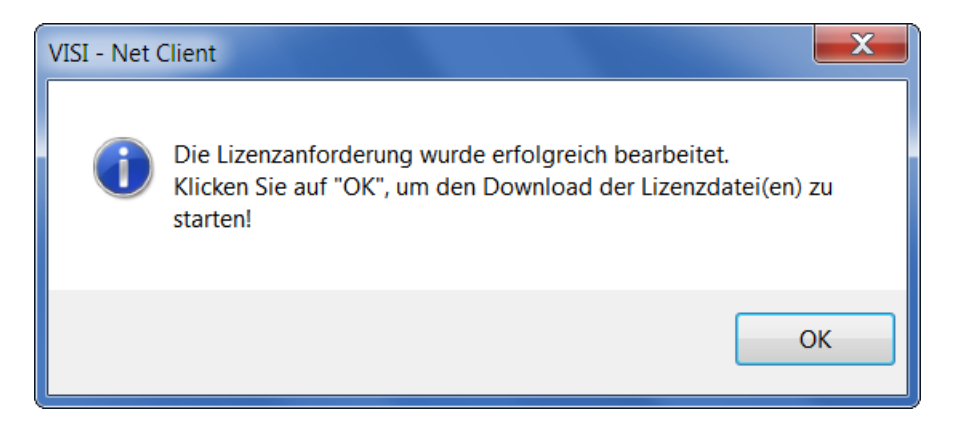

Klicken Sie auf "OK", um fortzufahren.

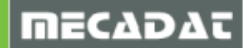

#### 3.5 Download der Lizenz(en)

Klicken Sie nun auf die Schaltfläche [LIZENZ DOWNLOAD].

| 💱 VISI - Net Client                                     |                                                                                                    |  |  |  |  |  |  |
|---------------------------------------------------------|----------------------------------------------------------------------------------------------------|--|--|--|--|--|--|
| File                                                    |                                                                                                    |  |  |  |  |  |  |
| PRUEFE VERBINDUNG KONTAKT REGISTRIERUNG LIZENZ DOWNLOAD |                                                                                                    |  |  |  |  |  |  |
| LIZENZCODE 100-*13VSA99PA4UBPDL-<br>▲ LIZENZ DOWINLOAD  | <ul> <li>FILFE</li> <li>Fuehren Sie den Lizenzdownload aus.</li> <li>Sie koennen mit dem Download der Lizenzdatei/en beginnen, sobald Sie die Meldung erhalten haben, dass Ihre Lizenzanforderung erfolgreich bearbeitet wurde.</li> <li>Das System wird die Lizenzdatei/en automatisch im Ordner C:\VISI20\SYSTEM speichern.</li> <li>Die Lizenz der Version, mit der Sie aktuell arbeiten, wird von VISI automatisch beim naechsten Verwenden der Applikation erneuert.</li> <li>Die Lizenzdieien der anderen Versionen finden Sie im Ordner C:\VISI20\SYSTEM.</li> <li>Die Dateien koennen anhand ihrer Extension vlf (dem gebraeuchlichen VERO Format) und der im Dateinamen enthaltenen Versionsnummer unterschieden werden.</li> <li>Klicken Sie auf die Schaltflaeche LIZENZ DOWNLOAD!</li> </ul> |  |  |  |  |  |  |
|                                                         | EXIT                                                                                                    |  |  |  |  |  |  |
|                                                         |                                                                                                    |  |  |  |  |  |  |

**Hinweis:** Warten Sie bitte unbedingt, bis der Fortschrittsbalken anzeigt, dass der Lizenzdownload komplett abgeschlossen ist.

Sie erhalten danach die Meldung, dass Ihre Lizenzdateien erfolgreich in Ihrem Systemordner gespeichert wurden.

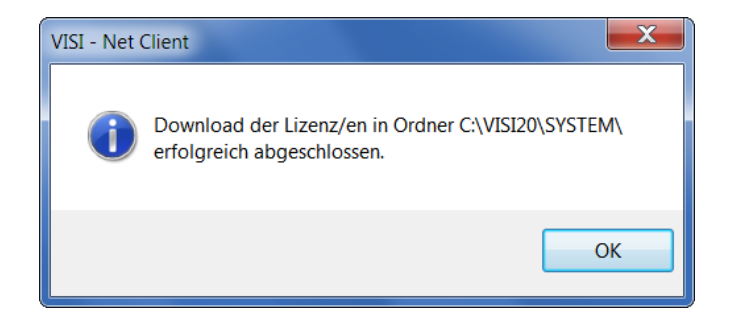

Klicken Sie auf "OK", um den Prozess abzuschließen.

Sie können nun die Net-Client Applikation mit der Schaltfläche EXIT

Die Dateien mit der neuen verlängerten Lizenz werden automatisch im Ordner \VISI20\SYSTEM gespeichert.

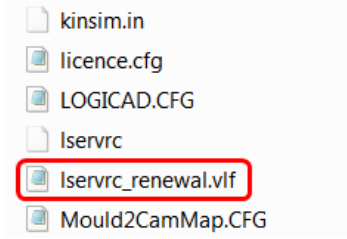

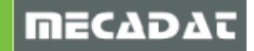

**Hinweis:** Machen Sie jetzt eine Sicherung von der neu generierten Lizenzdatei "Iservrc\_renewal.vlf". Benennen Sie die Datei so um, dass eine Zuordnung zum Dongle oder Lizenzcode gewährleistet ist. Z.B. "Donglenummer\_ oder Lizenzcode\_ -lservrc\_renewal.vlf".

Sobald die Lizenzen auf Ihrem PC korrekt gespeichert worden sind, erhalten Sie eine automatisch erzeugte Email, in der Sie informiert werden, dass die neuen Lizenzen beim nächsten Neustart von Visi20 automatisch installiert werden.

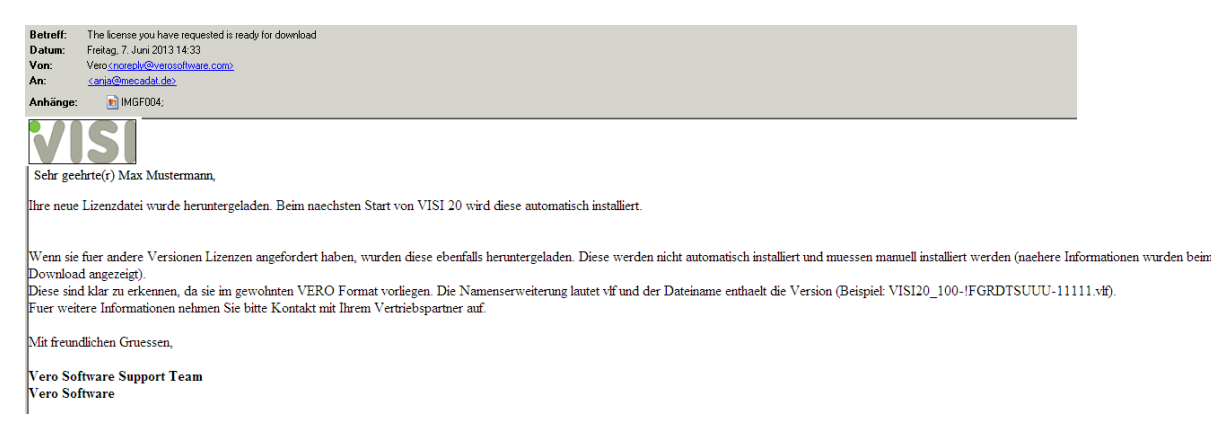

#### 3.6 Aktivierung der neuen Lizenz

Wenn die VISI20 – Applikation nach diesem Prozess erstmals wieder gestartet wird, erfolgt automatisch die Aktivierung der neuen Lizenzen.

Nach Start der VISI20 Software und erfolgter Lizenzaktualisierung erhalten Sie folgende Meldung:

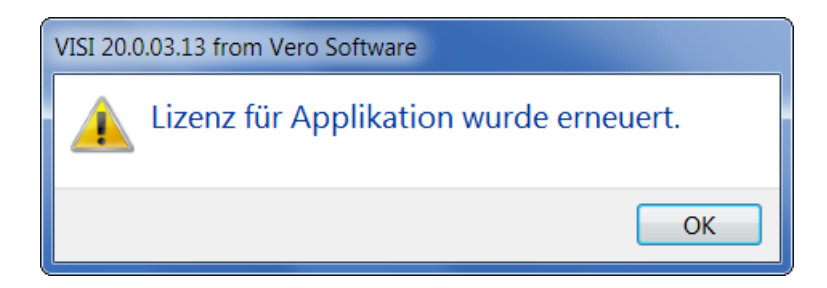

Ein Fenster mit dem neuen Lizenzstatus wird angezeigt. In diesem Fenster können Sie die erneuerten Lizenzen und deren Gültigkeitsdatum überprüfen.

| 9 | 💱 Visi 20 Lizenzstatus |          |                 |                 |                 |   |   |
|---|------------------------|----------|-----------------|-----------------|-----------------|---|---|
| ſ | Name                   | Version  | Startdatum      | Enddatum        | Tage verbleiben | • |   |
|   | VI_COLLABORATION_MODE  | 20.0.0.0 | Thu Jun 13 2013 | Sat Mar 01 2014 | 260             |   | Ξ |
|   | VI_APPLICATION         | 20.0.0.0 | Thu Jun 13 2013 | Sat Mar 01 2014 | 260             |   |   |
|   | VI_2DCAD               | 20.0.0.0 | Thu Jun 13 2013 | Sat Mar 01 2014 | 260             |   |   |
|   | VI_MODELLING           | 20.0.0.0 | Thu Jun 13 2013 | Sat Mar 01 2014 | 260             |   |   |
|   | VI_SURFACES            | 20.0.0.0 | Thu Jun 13 2013 | Sat Mar 01 2014 | 260             |   |   |
|   | VI_ANALYSIS            | 20.0.0.0 | Thu Jun 13 2013 | Sat Mar 01 2014 | 260             |   |   |
|   | VI_CATALOGUES_HUGE     | 20.0.0.0 | Thu Jun 13 2013 | Sat Mar 01 2014 | 260             |   |   |
|   | VI_ELECTRODE           | 20.0.0.0 | Thu Jun 13 2013 | Sat Mar 01 2014 | 260             |   |   |
|   | VI_VIEWERPRO           | 20.0.0.0 | Thu Jun 13 2013 | Sat Mar 01 2014 | 260             |   |   |
|   | VI_EDRAWINGS           | 20.0.0.0 | Thu Jun 13 2013 | Sat Mar 01 2014 | 260             | Ξ |   |
|   | VI_DEFORMATION         | 20.0.0.0 | Thu Jun 13 2013 | Sat Mar 01 2014 | 260             |   |   |
|   | VI_TDD                 | 20.0.0.0 | Thu Jun 13 2013 | Sat Mar 01 2014 | 260             |   |   |
|   | VI_MESH_MAPPING        | 20.0.0.0 | Thu Jun 13 2013 | Sat Mar 01 2014 | 260             |   |   |
|   | VI_SPRINGBACK          | 20.0.0.0 | Thu Jun 13 2013 | Sat Mar 01 2014 | 260             |   |   |
|   | VI_2DCAM               | 20.0.0.0 | Thu Jun 13 2013 | Sat Mar 01 2014 | 260             |   | _ |
| L |                        | 20.0.0.0 | Thu lun 12 2012 | Cot Mox 01 2014 | 200             |   |   |

Hiermit ist der Lizenz-Updateprozess vollständig abgeschlossen.

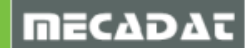

# l

**Hinweis**: Nur Lizenzen für die Version 20 lassen sich automatisch erneuern. Alle Lizenzen für frühere VISI – Versionen, die mit dem NetClient – Tool erzeugt wurden, müssen weiterhin manuell über den Lizenzmanager in den jeweiligen Installationsordner eingefügt werden. Zu finden sind die Lizenzdateien mit der Endung \*.vlf und der jeweiligen Versionsnummer am Beginn des Dateinamens im Ordner VISI20\System

| er (C:) ► VISI20 ► System ►         |                  |           |
|-------------------------------------|------------------|-----------|
|                                     |                  |           |
| Neuer Ordner                        |                  |           |
| Name                                | Änderungsdatum   | Тур       |
| VISI18.00_100-!13VSA99PA4UBPDL-4665 | 07.06.2013 14:32 | VLF-Datei |
| VISI19.00_100-!13VSA99PA4UBPDL-4665 | 07.06.2013 14:32 | VLF-Datei |

# 4 Häufig gestellte Fragen zur Lizenzerneuerung

Hier eine Auflistung mit den häufigsten Fragen zur automatischen Lizenzerneuerung.

#### Frage:

Ich möchte meine Lizenzdatei nach der Aktualisierung sichern, wo finde ich sie? <u>Antwort:</u>

Nachdem Sie VISI20 mit der aktualisierten Lizenzdatei gestartet haben, finden Sie diese im Verzeichnis "C:\VISI20\SYSTEM\" mit dem Namen "LSERVRC". Sichern Sie diese Datei und benennen sie so um, dass eine Zuordnung zum Dongle oder zum Lizenzcode gewährleistet ist.

Frage:

Kann man auch nach dem 15. Juli die automatische Lizenzerneuerung durchführen? Antwort:

Nein, nach dem 15. Juli lässt das System dies nicht mehr zu.

Frage:

Ich habe beim Erneuern der Lizenzdatei für meinen Dongle/Lizenzcode nur die aktuelle Lizenz für VISI20 angefordert, kann man die automatische Lizenzerneuerung nochmals starten? Ich benötige für eine frühere Version (V18 oder V19) auch eine Lizenzdatei? Antwort:

Nein, dies ist nicht mehr möglich. Bitte achten Sie darauf, dass Sie bei der Lizenzerneuerung alle benötigten VISI Version angeben.

Frage:

Lizenzerneuerung funktioniert bei uns nicht, kann es am Proxy-Server oder der Firewall liegen? <u>Antwort:</u>

Ja, das kann die Ursache sein. Bitte geben Sie in Proxy und Firewall folgendes frei: Adresse/IP: prod.verosoftware.com /IP: 78.136.55.59 Port: 80 (http)

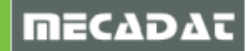